## 採用品マスタ商品登録画面が変わります

| 【購入単価編集】部分                                                                                                    |                                                                                                    | - □ ×<br>] 佘 ☆ 戀 <sup>2</sup><br>20 副作用<br>5 作用 検索<br>Dr Cebork                                       |
|----------------------------------------------------------------------------------------------------|----------------------------------------------------------------------------------------------------|----------------------------------------------------------------------------------------------------|
| ②  ②  ②  ③  ② ③ ③                                                                                                    | 採用品マスタ 原本検索 CSV登録 発注点計算 発注点読込 購入価更新 見積 保管場所読込                                                                                                    |                                                                                                    |
| Partial Partial Parti Partial Partial Parti Partial Parti Partial Partial Partial Part | 課業項目     商品名演字   アクトスのD錠15   15 mg     商品名演字   アクトスのD錠15   15 mg     商品名演字   アクトスのD錠15   15 mg     商品名演字   アクトスのD錠15   15 mg     商品名演字   アクトスのD錠15   15 mg     商品名演字   アクトス   100.00     メーカー   : 武田菜品   第107(10     メーカー   : 武田菜品   (2016/04/01     第4   : (2016/04/01   68.00     変信服定   変信服な目   変価     2016/04/01   68.00     変信服公 :   : (2016/04/01     2016/04/01   68.00     変信服公 :   : (2016/04/01     2016/04/01   68.00     変信服公 :   : (2017/03/03)     (2016/04/01   68.00     (2016/04/01   68.00     (2016/04/01   68.00     (2016/04/01   (2018/10/05     (2018/10/05   : (21 ク)     (2018/10/05   : (21 ク)     (2018/10/05   : (21 ク)     (2018/10/05   : (21 ク)     (2018/10/05   : (21 ク)     (2018/10/04   : (21 ク)     (2018/10/ | 人単価<br>126<br>123<br>125<br>123<br>125<br>123<br>125<br>123<br>125<br>123<br>125<br>123<br>145<br>140 |

## 【購入単価編集】メンテナンス操作について

⑦新規で登録したい場合

□入力欄にチェックを入れ、画面上の各項目に新しい内容を入力してください。 最後に登録ボタンをクリックしてください。

⑦現状の登録内容を修正したい場合

購入単価編集ボタンをクリックし、修正行を選択し内容を修正してください。 最後に更新ボタンをクリックしてください。